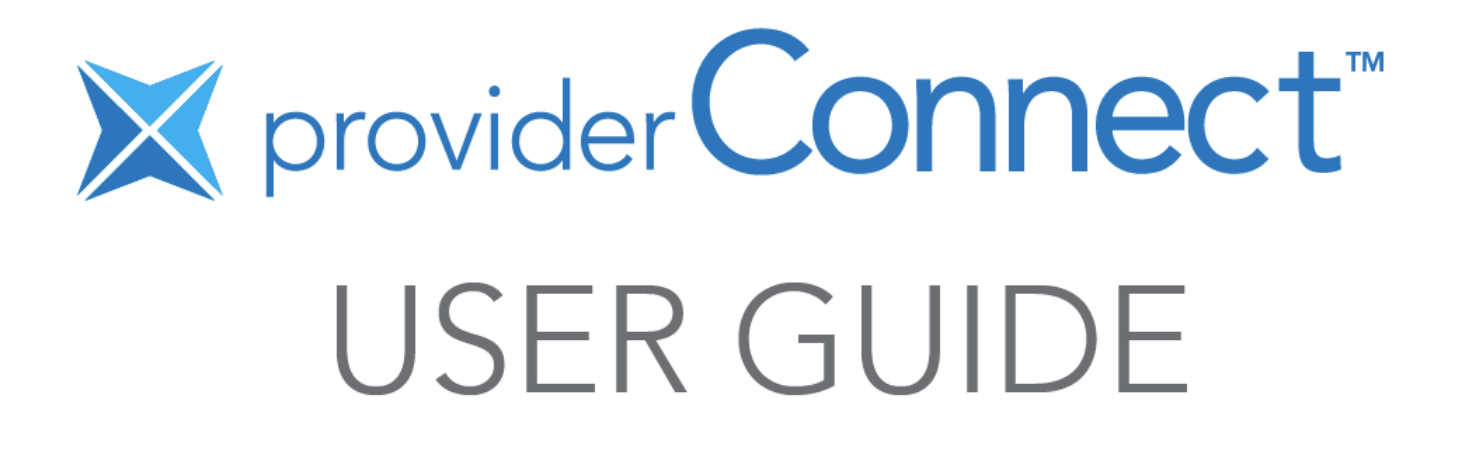

# Welcome to providerConnect™

providerConnect is a web-based portal for dental and health care providers offered in partnership with participating health benefit Carrier/Adjudicator/Third Party Payors.

#### Here's what you can do...

- Instantly check plan member eligibility
- Submit claims for instant adjudication
- Sign up for direct deposit
- View and generate claim submission reports
- Assign payment of a claim directly to yourself, or alternatively, assign payment to the plan member when the plan member has already paid you for the service. Either choice allows both you and the plan member to know how much the Carrier/Adjudicator/Third Party Payor will reimburse for the service rendered.

#### About this user guide

This guide provides details on how to get started with providerConnect, including registering, signing up for direct deposit, submitting online claims, and checking plan member eligibility.

### **Questions?**

Don't hesitate to <u>contact us</u> by telephone or email.

# CONTENTS

| providerConnect Secure Services Features Summary                                                                                                    | 4                                      |
|----------------------------------------------------------------------------------------------------|----------------------------------------|
| Benefit Eligibility                                                                                                    | 5                                      |
| Claim Submission                                                                                                    | . 10                                   |
| Recurring Claims                                                                                                    | . 14                                   |
| Reverse a Claim                                                                                                    | . 15                                   |
| Claim Reporting Functionality                                                                                                    | . 20                                   |
| My Profile                                                                                                    | . 27                                   |
| Direct Deposit                                                                                                    | . 28                                   |
| Help & News                                                                                                    | . 30                                   |
| Contact Us                                                                                                    | . 30                                   |
| Appendix – Claim Submission Data Requirements Details                                                                                                    | . 31                                   |
| Chiropractic Claim Example                                                                                                    | . 31                                   |
| Medical Items Example                                                                                                    | . 35                                   |
| My Profile<br>Direct Deposit<br>Help & News<br>Contact Us<br>Appendix – Claim Submission Data Requirements Details<br>Chiropractic Claim Example<br>Medical Items Example | 27<br>28<br>30<br>30<br>31<br>31<br>31 |

# providerConnect Secure Services Features Summary

Here's a snapshot of the many daily tasks you can do once you have an active providerConnect user account.

| providerConnect Menu Options    | What You Can Do                                                                                                    |
|---------------------------------|----------------------------------------------------------------------------------------------------|
| View Statements and<br>Payments | 1) View statements and payments provided by the Carrier/Adjudicator/Third Party Payor                                    |
| 2 Claims Information            | 2) View all claims submitted by plan member ID                                                                           |
| 3 Claim Submission              | 3) Submit a claim for immediate processing                                                                               |
| 4 Reverse Claim                 | 4) Reverse a claim                                                                                                    |
| 5 Claim Submission Report       | 5) View all the paid claims for a specific date                                                                          |
| 6 Send A Form Or<br>Document    | 6) Send a form or document directly to the<br>Carrier/Adjudicator/Third Party Payor or<br>providerConnect                |
| 7 Benefit Eligibility           | <ul> <li>7) Verify the amount that would be paid by the<br/>adjudicator/carrier for a claim before submitting</li> </ul> |
| 8 Direct Deposit                | the actual claim 8) Set-up direct deposit or update direct deposit                                                       |
| 9 My Profile                    | information                                                                                                    |
|                                 | 9) Update user profile information                                                                                       |
| Help & News                     | 10) Help & News - download the user guide and check                                                                      |
| 11 Contact Us                   | out the latest news                                                                                                    |
|                                 | participating Carrier/Adjudicator/Third Party<br>Payors                                                                  |

## **Benefit Eligibility**

This feature allows you to verify the amount that would be paid by the Carrier/Adjudicator/Third Party Payor for a service before submitting the actual claim. You are not required to check benefit eligibility before submitting a claim. The benefit eligibility can be saved for up to 30 days and can be used to submit a claim any time within that 30-day period. When you save the benefit eligibility, only the responses to the questions are saved; the amount displayed on the results page is not saved. Benefit eligibility can be verified for only one type of service at a time. Should the plan member's eligibility change between the time that the benefit eligibility is checked and the time of the claim, the resulting payment may differ.

### How to Check Benefit Eligibility

The same information used to submit an actual claim is required to verify benefit eligibility. If you require additional information, please refer to the appendix for a detailed explanation of data requirements. Benefit eligibility has the same three steps as claim submission. **Similar to claim submission, a future date cannot be used when checking eligibility.** 

- 1. Select the claim type.
- 2. Select the Carrier/Adjudicator/Third Party Payor, enter the plan member (cardholder) and payee information.
- 3. Enter the patient and claim information specific to the claim type selected.

### Step 1 – Select the Claim Type

Note: If you can submit only one type of claim online, you will not see this page because the system will direct you to the Check Eligibility page in Step 2 after you select the Benefit Eligibility menu option. The claim type options listed on the page will be different for each provider type. The example below shows the two options available for a chiropractor.

- 1. Select **Benefit Eligibility** from the menu.
- 2. Select the claim submission type **click here** link.

### Check Eligibility

Please select the type of benefit eligibility inquiry you wish to submit:

- To submit an eligibility inquiry for Chiropractic Treatment, click here.
- To submit an eligibility inquiry for Medical Equipment / Device Claim, click here.

# Step 2 – Select Carrier/Adjudicator/Third Party Payor, Enter Plan Member and Payee Information

Note: This section is the same for all providers and all claim types. The system requires the name and number of the plan member (cardholder) and the person who will receive the payment. The system requires the Carrier/Adjudicator/Third Party Payor name in this step because the Carrier/Adjudicator/Third Party Payor selected will dictate the patient and claim information required in Step 3.

- 1. Select the Carrier/Adjudicator/Third Party Payor.
- 2. Enter the plan member ID number.
- 3. Enter the plan member last name and first name.
- 4. Select the payee type.
- 5. Click the **Next** button.

| Check Eligibility - The tre                                                                                                    | reatment type selected displays here                        |                                |
|----------------------------------------------------------------------------------------------------|-------------------------------------------------------------|--------------------------------|
|                                                                                                    |                                                             | * indicates a mandatory field. |
| Plan Member (cardholder) I                                                                                                    | Information                                                 |                                |
| Please enter the following inform                                                                                                    | rmation exactly as shown on the plan member's benefit card. |                                |
| Carrier/Adjudicator/Third Party<br>Payor:<br>Plan Member (cardholder) ID:<br>Plan Member (cardholder) Last<br>Name:<br>Plan Member (cardholder) First<br>Name: |                                                             |                                |
| Payee                                                                                                    |                                                             |                                |
| Who is to receive payment? *                                                                                                    | O Provider                                                  |                                |
| Next 5                                                                                                    |                                                             |                                |

### Step 3 – Enter Patient and Claim Information

Note: The patient selection is the only required field that is the same for all claims for all providers. The remainder of the section will vary depending on the claim type selected. The patient information and claim information requirements are based on the Carrier/Adjudicator/Third Party Payor you select in Step 1. Please refer to the appendix for a more detailed explanation of the required information. The steps and example below are for a chiropractic claim.

- 1. Select the patient from the list.
- 2. Respond to the alternate group insurance questions.
- 3. Indicate if required due to an auto accident.
- 4. Indicate if required due to a work accident.
- 5. Indicate if a provincial plan is exhausted or not applicable.
- 6. Select a service from the list.
- 7. Enter the service date in YYYYMMDD format (e.g., 20150727 for July 27, 2015).
- 8. Enter the total amount of the visit.
- 9. Enter the provincial plan paid amount if you answered **No** to #5.
- 10. Enter the amount paid by the alternate Carrier/Adjudicator/Third Party Payor if you said **Yes** to first two questions in #2.
- 11. Select Submit.

The system displays the Check Eligibility results page.

| Check Eligibility - The treatment       | t type selected displays here                                       |                                                      |                                                                                                    |                                                                                         |
|-----------------------------------------|---------------------------------------------------------------------|------------------------------------------------------|----------------------------------------------------------------------------------------------------|-----------------------------------------------------------------------------------------|
| Here's what you have entered so f       | ar                                                                  |                                                      |                                                                                                    |                                                                                         |
| Carrier/Adjudicator/Third Party Payor:  | The selected Carrier/Adjudicator/Third<br>Party Payor displays here | Plan Member ID: The card<br>Payee: The payee selecte | holder ID entered displays her                                                                                  | e                                                                                       |
|                                         |                                                                     |                                                      | The Disp Member Deligy ID or                                                                                    | stored displays here                                                                    |
|                                         |                                                                     | Plan Member Policy ID:<br>Plan Member Division ID:   | The Plan Member Policy ID er                                                                                    | itered displays here                                                                    |
|                                         |                                                                     | Plan Member Certificate ID:                          | The Plan Member Policy ID er                                                                                    | itered displays here                                                                    |
|                                         |                                                                     |                                                      | The Plan Member Certificate                                                                                     | ID entered displays here                                                                |
|                                         |                                                                     |                                                      |                                                                                                    | * indicates a mandatory field.                                                          |
| Patient Information                     |                                                                     |                                                      |                                                                                                    |                                                                                         |
| Patient: •                              | ] 1                                                                 |                                                      |                                                                                                    |                                                                                         |
| Does the patient have any other Group   | p insurance coverage that may include these                         | services as benefits? 2                              | ° ⊖Yes ⊖No 🔽                                                                                                    |                                                                                         |
| If Yes, has the claim been submitt      | ed to the alternate Carrier/Adjudicator/Third                       | Party Payor?                                         |                                                                                                    |                                                                                         |
| If Yes, was the alternate Carri         | ier/Adjudicator/Third Party Payor Green Shield                      | Canada?                                              | ○Yes ○No                                                                                                    |                                                                                         |
|                                         |                                                                     |                                                      |                                                                                                    |                                                                                         |
| Is treatment required due to a motor v  | vehicle accident? 3                                                 |                                                      | * ○Yes ○No                                                                                                    |                                                                                         |
| Is treatment required due to a work re  | alated injury? 4                                                    |                                                      | * ○Yes ○No                                                                                                    |                                                                                         |
| If Provincial Plan has a maximum, has i | it been exhausted? 5                                                |                                                      |                                                                                                    |                                                                                         |
| If Yes, please provide the date of      | the last visit covered by the Provincial Plan.                      |                                                      |                                                                                                    | an dd)                                                                                  |
| Claim Dotails                           | -                                                                   |                                                      |                                                                                                    |                                                                                         |
| Treatment Rendered* 6                   | Dat                                                                 | 7<br>e of Treatment •<br>yyyy mm dd]                 | 8 9 Expected<br>Total Amount payment from<br>Of Visit \$* Provincial Plan<br>[0.00] (if applicable)<br>[0.00] 2 | 10<br>Amount Paid by Alternate<br>Carrier/Adjudicator/Third<br>Party Payor \$<br>[0.00] |
|                                         | ~                                                                   |                                                      |                                                                                                    |                                                                                         |

Should there be a discrepancy between the results of this eligibility submission and Green Shield Canada's claim adjudication, Green Shield Canada's adjudication results will be used.

The eligibility information is subject to the status of the plan member's coverage today and may not reflect any recently submitted (but not processed) claims. Any change in coverage (including retroactive changes) may alter Green Shield Canada's liability.

By submitting this eligibility form, I acknowledge that the plan member/participant has given authorization to submit personal information to Green Shield Canada necessary for claims adjudication. I agree that the information provided is complete and accurate, to the best of my knowledge.

Previous

### **Benefit Eligibility Results**

From the Check Eligibility results page you have the option of printing, saving, or submitting a claim.

- 1. To print the results select the **printer friendly version** link.
- 2. To save for up to 30 days, select **Save for Future Claim Submission**.
- 3. To submit a claim, select **Submit as Claim**.

(For more information on submitting a claim refer to Claim Submission on page 10.)

| Check Eligibili                                                  | ty - Claim Type S                                                             | elected                                                                            |                                                                            |                          |                                                 |                                     |                                 |                                                                                     |                                                                                 |                                                    |
|------------------------------------------------------------------|-------------------------------------------------------------------------------|------------------------------------------------------------------------------------|----------------------------------------------------------------------------|--------------------------|-------------------------------------------------|-------------------------------------|---------------------------------|-------------------------------------------------------------------------------------|---------------------------------------------------------------------------------|----------------------------------------------------|
| Submission R<br>Provider:<br>Payee:<br>Submission Date:          | esults For:<br>Provider ID and na<br>The payee selected<br>Date and time of b | me displayed<br>d displays here<br>penefit eligibility displayed                   |                                                                            | Pi<br>Pi<br>C            | lan Member II<br>atient Name:<br>arrier/Adjudic | ):<br>ator/Third Party              | Payor Name:                     | The card holder ID<br>Patient last name,<br>The selected Carr<br>Party Payor displa | entered displa<br>first name disp<br>ier/Adjudicato<br>ays here<br>[ printer fr | ays here<br>played<br>or/Third<br>iendly version ] |
| Service Date                                                     | Procedure<br>Code                                                             | Service Description                                                                | 1                                                                          |                          |                                                 | Total<br>Amount Of<br>Visit (\$CDN) | Other Paid<br>Amount<br>(\$CDN) | Deduct<br>Amount<br>(\$CDN)                                                         | Co-pay<br>Amount<br>(\$CDM)                                                     | Paid<br>Amount<br>(\$CDN)                          |
| 1 Nov 1, 2019                                                    | 31002                                                                         | Chiropractic Treatme                                                               | ent                                                                        |                          |                                                 | \$40.00                             | \$0.00                          | \$0.00                                                                              | \$0.00                                                                          | \$40.00                                            |
| NOTE: Should the results will be use                             | ere be a discrepa<br>ed.                                                      | ncy between the resul                                                              | ts of this eligibilit                                                      | y submission an          | Carrier/Adjud                                   | Amount the benef                    | ayor name                       |                                                                                     | adjud                                                                           | dication                                           |
| The eligibility info<br>coverage (includi<br>Use this eligibilit | rmation is subject<br>ng retroactive ch<br><b>y information to</b>            | t to the status of the<br>anges) may alter<br>Carr<br>Thir<br>submit a claim or se | plan member's co<br>ier/Adjudicator/<br>d Party Payor<br>ave it for future | liability.<br>submission | nd may not re                                   | flect any recent                    | ly submitted                    | (but not proces                                                                     | sed) claims.                                                                    | Any change in                                      |

Save for Future Claim Submission Submit as Claim

# **Claim Submission**

If you are submitting a recurring claim or have a benefit eligibility check on file for the patient, you can submit your claim even faster. Refer to the Recurring Claims or Benefit Eligibility sections to learn how.

### How to Submit a Claim

Submitting a claim consists of three main steps. The information required in Step 2 is the same for all claim types. The information required in Step 3 is different for each claim type. To obtain more details about the information required, please refer to the detailed explanation in the appendix. A future date cannot be used when submitting a claim. All claims must be dated either prior to the current date or with the current date.

- 1. Select the claim type.
- 2. Select Carrier/Adjudicator/Third Party Payor and enter the plan member (cardholder) and payee information.
- 3. Enter the patient and claim information specific to the claim type selected.

### Step 1 – Select the Claim Type

Note: If you can submit only one type of claim online, you will not see this page because the system will direct you to the Claim Submission page (Step 2) after you select the Claim Submission menu option. The claim type options listed on the page will be different for each provider type. The example below shows the two options available for a chiropractor.

- 1. Select Claim Submission from the menu.
- 2. Select the Claim Submission Type **click here** link.

## Claim Submission

Please select the type of claim you wish to submit:

- To submit a Chiropractic Claim, click here.
- To submit a Medical Equipment / Device Claim, click here.

Need to reverse a claim? Select Reverse Claim from the menu.

### Step 2 – Select Carrier/Adjudicator/Third Party Payor and Enter Plan Member and Payee Information

Note: This section is the same for all providers and all claim types. The system requires the name and number of the plan member (cardholder) and the person who will receive the payment. The system requires the Carrier/Adjudicator/Third Party Payor name in this step, because the Carrier/Adjudicator/Third Party Payor selected will dictate the patient and claim information required in

Step 3.

- 1. Select the Carrier/Adjudicator/Third Party Payor.
- 2. Enter the plan member ID number.
- 3. Enter the plan member last name and first name.
- 4. Select the payee type.
- 5. Click the **Next** button.

| Claim Submission - Medical Equipment / Device +                                                        | This page is the same for all claim types. You will see |                                                  |
|----------------------------------------------------------------------------------------------------|---------------------------------------------------------|--------------------------------------------------|
|                                                                                                    | the claim type selected                                 | * to device a second data of the lat             |
|                                                                                                    |                                                         | <ul> <li>Indicates a mandatory field.</li> </ul> |
| Plan Member (cardholder) Information                                                                   |                                                         |                                                  |
| Please enter the following information exactly as shown on the plan member's be                        | nefit card.                                             |                                                  |
| Carrier/Adjudic ator/Third Party                                                                       |                                                         |                                                  |
| Plan Member (cardholder) ID:                                                                           | 2                                                       |                                                  |
| Plan Member (cardholder) Last                                                                          |                                                         |                                                  |
| Name:<br>Plan Member (cardbolder) First                                                                |                                                         |                                                  |
| Name:                                                                                                  |                                                         |                                                  |
|                                                                                                    |                                                         |                                                  |
| Payee                                                                                                  |                                                         |                                                  |
| Who is to receive payment? *                                                                           |                                                         |                                                  |
| O Provider ? 4 By selecting "Provider", I a cknowledge that the p authorization must be kept on file). | olan member has authorized, in writing, payment to      | be made directly to me. (Written                 |
| O Plan Member 2 By sekscting "Plan Member", I acknowledge that member directly.                        | the claim has been paid for in full by the plan memb    | per. Please reimburse the plan                   |
| Next 5                                                                                                 |                                                         |                                                  |

### Step 3 – Enter Patient and Claim Information

Note: Patient selection is the only required field that is the same for all claims for all providers. The remainder of the section is different depending on the claim type selected. The patient information and claim information requirements are based on the Carrier/Adjudicator/Third Party Payor you select in Step 1. Please refer to the appendix for a detailed explanation of the information required for this page.

- 1. Selected patient displays
- 2. Enter the required patient Information.
- 3. Enter the required claim Information.
- 4. Select **Submit**.

The system displays the Claim Submission Results page.

|                                                           | Information                                                                                  |                                                                                                  |                                    |                                       |                                                                  |                                                                                   |                                                                                                    |
|-----------------------------------------------------------|----------------------------------------------------------------------------------------------|--------------------------------------------------------------------------------------------------|------------------------------------|---------------------------------------|------------------------------------------------------------------|-----------------------------------------------------------------------------------|----------------------------------------------------------------------------------------------------|
| Patient:                                                  | • 1                                                                                          |                                                                                                  |                                    |                                       |                                                                  |                                                                                   |                                                                                                    |
| Does the                                                  | patient have any other Group insurance cove                                                  | rage that may include these services as be                                                       | nefits?                            |                                       | * 🔿 Yes 🔿 No 🔽                                                   |                                                                                   |                                                                                                    |
| If Yes                                                    | If Yes, has the claim been submitted to the alternate Carrier/Adjudicator/Third Party Payor? |                                                                                                  |                                    |                                       | 🗆 Yes 🔍 No 🔽                                                     |                                                                                   |                                                                                                    |
| If                                                        | Yes, was the alternate Carrier/Adjudicator/Th                                                | hird Party Payor                                                                                 | The selected Carrier/Adjudicato    | r/Third                               | ○ Yes ○ No                                                       |                                                                                   |                                                                                                    |
| Is treatme                                                | ent required due to a motor vehicle accident?                                                |                                                                                                  | Party Payor displays here          |                                       | * ○Yes ○No                                                       |                                                                                   |                                                                                                    |
| If Yes                                                    | , please provide the date of accident:                                                       |                                                                                                  |                                    |                                       |                                                                  | [yyyy mm dd]                                                                      | _                                                                                                    |
| Is treatme                                                | ent required due to a work related injury?                                                   |                                                                                                  |                                    |                                       | * ○Yes ○No                                                       |                                                                                   |                                                                                                    |
| If Yes                                                    | , please provide the date of injury:                                                         |                                                                                                  |                                    |                                       |                                                                  | [yyyy mm dd]                                                                      | 1                                                                                                    |
| If Yes                                                    | , please provide the Case #:                                                                 |                                                                                                  |                                    |                                       |                                                                  |                                                                                   |                                                                                                    |
| If Provinci                                               | ial Plan has a maximum, has it been exhauste                                                 | ed?                                                                                              |                                    |                                       | • OYes ONo ON                                                    | lot Applicable                                                                    |                                                                                                    |
| If Yes                                                    | , please provide the date of the last visit cove                                             | ered by the Provincial Plan.                                                                     |                                    |                                       |                                                                  | [yyyy mm dd]                                                                      |                                                                                                    |
|                                                           |                                                                                              |                                                                                                  |                                    |                                       | 2                                                                |                                                                                   |                                                                                                    |
| Do you ha                                                 | ave a medical prescription to submit with this                                               | claim?                                                                                           |                                    |                                       | • O Yes O No                                                     |                                                                                   |                                                                                                    |
| Claim De                                                  | etails                                                                                       |                                                                                                  |                                    |                                       |                                                                  |                                                                                   |                                                                                                    |
| Is G                                                      | entities in the last in matching of the last                                                 | 0                                                                                                |                                    |                                       |                                                                  |                                                                                   |                                                                                                    |
|                                                           | ST/HST Included in Total Amount Of Visit?                                                    | • O Yes O No                                                                                     | - 3                                | -                                     |                                                                  |                                                                                   |                                                                                                    |
|                                                           | IST/HST Included in Total Amount Of Visit?                                                   | * OYes ONo                                                                                       | 3                                  |                                       | Amount Billed to Provincial                                      | Amount Paid by Alternate                                                          |                                                                                                    |
|                                                           | Treatment Rendered*                                                                          | Yes ONo Primary Treatment Area*                                                                  | Date of Treatment* [yyyy mm dd]    | Total Amount Of Visit \$*<br>[0.00]   | Amount Billed to Provincial<br>Plan<br>(if applicable)<br>[0.00] | Amount Paid by Alternate<br>Carrier/Adjudicator/Third<br>Party Payor \$<br>[0.00] |                                                                                                    |
| 1.                                                        | Treatment Rendered*                                                                          | Primary Treatment Area*                                                                          | Date of Treatment* [yyyy mm dd]    | Total Amount Of Visit \$<br>[0.00]    | Amount Billed to Provincial<br>Plan<br>(if applicable)<br>[0.00] | Amount Paid by Alternate<br>Carrier/Adjudicator/Third<br>Party Payor \$<br>[0.00] | (Clear Line)                                                                                                    |
| 1.<br>2.                                                  | Treatment Rendered*                                                                          | Primary Treatment Area*                                                                          | Date of Treatment* [yyyy mm dd]    | Total Amount Of Visit \$<br>[0.00]    | Amount Billed to Provincial<br>Plan<br>(if applicable)<br>[0.00] | Amount Paid by Alternate<br>Carrier/Adjudicator/Third<br>Party Payor \$<br>[0.00] | Clear Line)<br>Clear Line)                                                                                                    |
| 1.<br>2.<br>3.                                            | Treatment Rendered*                                                                          | Primary Treatment Area*                                                                          | Date of Treatment* [yyyy mm dd]    | Total Amount Of Visit \$<br>[0.00]    | Amount Billed to Provincial<br>Plan<br>(if applicable)<br>[0.00] | Amount Paid by Alternate<br>Carrier/Adjudicator/Third<br>Party Payor \$<br>[0.00] | Clear Line<br>Clear Line<br>Clear Line                                                                                                   |
| 1.<br>2.<br>3.<br>4.                                      | Treatment Rendered*                                                                          | Ves ONo  Primary Treatment Area*  Primary Treatment Area*  V  V  V  V  V  V  V  V  V  V  V  V  V | Date of Treatment* [yyyy mm dd]    | Total Amount Of Visit \$<br>[0.00]    | Amount Billed to Provincial<br>Plan<br>(if applicable)<br>[0.00] | Amount Paid by Alternate<br>Carrier/Adjudicator/Third<br>Party Payoe \$<br>[0.00] | Gear Line<br>Gear Line<br>Gear Line<br>Gear Line                                                                                         |
| 1.<br>2.<br>3.<br>4.<br>5.                                | Treatment Rendered*                                                                          | Primary Treatment Area*                                                                          | Date of Treatment* (yyyy mm dd)    | Total Amount Of Visit \$'<br>[0.00]   | Amount Billed to Provincial<br>Plan<br>(ff applicable)<br>[0.00] | Amount Paid by Alternate<br>Carrier/Adjudicator/Third<br>Party Payor \$<br>[0.00] | Char Line<br>Char Line<br>Char Line<br>Char Line<br>Char Line                                                                            |
| 1.<br>2.<br>3.<br>4.<br>5.<br>6.                          | Treatment Rendered*                                                                          | Primary Treatment Area*                                                                          | Date of Treatment*<br>[yyyy mm dd] | Total Amount Of Visit \$" [0.00]      | Amount Billed to Provincial<br>Fian<br>(if applicable)<br>[0.00] | Amount Paid by Alternate<br>Carrier/Adjudicator/Third<br>Party Payor 5<br>[0.00]  | Char Line<br>Char Line<br>Char Line<br>Char Line<br>Char Line                                                                            |
| 1.<br>2.<br>3.<br>4.<br>5.<br>6.<br>7.                    | Treatment Rendered*                                                                          | Primary Treatment Area*                                                                          | Date of Treatment* (yyyy mm dd)    | Total Amount Of Visit 5"<br>[0.00]    | Amount Billed to Provincial<br>Plan<br>(if applicable)<br>[0.0]  | Amount Paid by Alternate<br>Carrier/Adjudicator/Third<br>Party Payor \$<br>[0.00] | (Car time<br>Car time<br>(Car time<br>Car time<br>(Car time<br>Char time<br>Char time                                                    |
| 1.<br>2.<br>3.<br>4.<br>5.<br>6.<br>7.<br>8.              | Treatment Rendered*                                                                          | Primary Treatment Area*                                                                          | Bate of Treatment* (yyyy mm dd)    | Total Amount Of Visit \$* [0.00]      | Amount Billed to Provincial<br>Fian<br>(if applicable)<br>[0.00] | Amount Paid by Alternate<br>Carrier/Adjudicator/Third<br>Party Payor \$<br>[0.00] | Claar Line<br>Claar Line<br>Claar Line<br>Claar Line<br>Claar Line<br>Claar Line<br>Claar Line<br>Claar Line                             |
| 1.<br>2.<br>3.<br>4.<br>5.<br>6.<br>7.<br>8.<br>9.        | Treatment Rendered*                                                                          | Primary Treatment Area*                                                                          | Date of Treatment*<br>(yyyy mm dd) | Total Amount Of Visit \$*<br>[0.00] P | Amount Billed to Provincial<br>Fian<br>(if applicable)<br>[0.00] | Amount Paid by Alternate<br>Carrier/Adjudicator/Hind<br>Party Payor 5<br>[0.00]   | Clear Line<br>Clear Line<br>Clear Line<br>Clear Line<br>Clear Line<br>Clear Line<br>Clear Line<br>Clear Line<br>Clear Line<br>Clear Line |
| 1.<br>2.<br>3.<br>4.<br>5.<br>6.<br>7.<br>8.<br>9.<br>10. | Treatment Rendered*                                                                          | Primary Treatment Area*                                                                          | Date of Treatment*<br>(yyyy mm dd) | Total Amount Of Visit \$" [0.00]      | Amount Billed to Provincial Plan (if applicable) [0.00]          | Amount Paid by Alternate<br>Carrier/Adjudicator/Third<br>Path Payre<br>(0.00)     | Clear Line<br>Clear Line<br>Clear Line<br>Clear Line<br>Clear Line<br>Clear Line<br>Clear Line<br>Clear Line<br>Clear Line<br>Clear Line |

Regulatory Agency(ies), Professional Associations and/or the appropriate legal/law e ecessary in the recovery of paid funds for any false, incomplete, inaccurate and/or fra Lear button to return to the claim submission form. Otherwise click the Submit buttor nforcement udulent cla agency. In med amount lete and accurate, to the best of my k

at the infor ation provided is cor

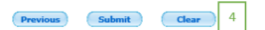

### **Claim Submission Results**

When you submit a claim, the status of the claim on the Submission Results page will be one of three possibilities: 1) Awaiting Payment, 2) Denied, or 3) Pending.

| Submission | Definition                       | Details                                         |
|------------|----------------------------------|-------------------------------------------------|
| Result     |                                  |                                                 |
| Awaiting   | Your claim was successfully      | Payment will be made according the              |
| Payment    | submitted and it will pay the    | Carrier/Adjudicator/Third Party Payor's payment |
|            | "Paid Amount" shown when         | schedule. If you have signed up for direct      |
|            | payment is processed.            | deposit, your payment will be deposited in your |
|            |                                  | bank account.                                   |
| Denied     | Your claim was successfully      | The claim could be denied for a variety of      |
|            | submitted but the payee will not | reasons. The most common is that the patient    |
|            | be paid.                         | has exhausted their coverage. Please review the |
|            |                                  | text displayed at the bottom of the service.    |
| Pending    | Your claim was submitted, but    | The claim can "pend" for a variety of reasons.  |
|            | has not been processed.          | The most common is that the claim has been      |
|            |                                  | selected for audit. Please review the text      |
|            |                                  | displayed at the bottom of the service.         |

The amount that will be paid by the Carrier/Adjudicator/Third Party Payor to the payee (i.e., plan member or provider) is displayed in the "Paid Amount (\$CDN)" column. In the illustration below, line 1 of the claim pays \$42.50 and line 2 of the claim pays \$40. The amount paid is not necessarily the total amount of the visit less the copay. In line 2 of the claim result below, the claim pays \$40 dollars and not \$51 (\$60 minus \$9) because the patient has reached their maximum dollar amount allowed by the plan for this service type. Please refer to the text below each line for an explanation of any adjustments.

| submitted in                      | 5 treatments of the same claim | an be<br>1.                         |                                        | the<br>(pro                      | e carrier to th<br>ovider or plan | e payee<br>member)          | the claim                 | paid or not         |
|-----------------------------------|--------------------------------|-------------------------------------|----------------------------------------|----------------------------------|-----------------------------------|-----------------------------|---------------------------|---------------------|
|                                   |                                | And the second second               | 100000000                              |                                  |                                   |                             |                           |                     |
| Service Date                      | Procedure<br>Code              | Service<br>Description              | Total<br>Amount<br>Of Visit<br>(\$CDN) | Other Paid<br>Amount<br>(\$CDN)  | Deduct<br>Amount<br>(\$CDN)       | Co-pay<br>Amount<br>(\$CDN) | Paid<br>Amount<br>(\$CDN) | Claim<br>Status     |
| Jul 21, 2015                      | *50021                         | Chiropractor,<br>follow-up<br>visit | \$50.00                                | \$0.00                           | \$0.00                            | \$7.50                      | \$42.50                   | Awaiting<br>Payment |
| laim paid in acc<br>ny amount not | ordance with<br>paid by the a  | the per visit a alternate carrie    | mount allo<br>r may be re              | wed by the be<br>esubmitted fo   | enefit plan.<br>r payment u       | ınder HCSA.                 |                           |                     |
| 2 Jul 21, 2015                    | *50025                         | Chiropractor,<br>X-rays             | \$60.00                                | \$0.00                           | \$0.00                            | \$9.00                      | \$40.00                   | Awaiting<br>Payment |
| ny amount not<br>laim adjusted in | paid by the a accordance       | alternate carrie<br>with the maxin  | r may be re<br>num dollar              | esubmitted fo<br>limit allowed b | r payment u                       | inder HCSA.<br>fit plan.    |                           |                     |
| To                                | tal                            | \$                                  | 110.00                                 | \$0.00                           | \$0.00                            | \$16.50                     | \$82.50                   |                     |

# **Recurring Claims**

This feature allows you to submit new and recurring claims for your patient and have the claims processed immediately. Claim information is automatically pre-populated with information from the patient's previously submitted claim.

### How to Submit a Recurring Claim

Note: The system will automatically skip the Claim Submission landing page (Step 2), if you are able to submit only one type of claim. In Step 4a, the system will display previously submitted claims when the patient is selected.

- 1. Select **Claim Submission** from the menu.
- 2. On the Claim Submission page, select the type of claim you wish to submit.
- 3. On the Claim Submission page specific to the claim selected:
  - a) Select the Carrier/Adjudicator/Third Party Payor.
  - b) Select benefits provider
  - c) Enter the plan member (cardholder) ID number.
  - d) Enter the plan member last name and first name.
  - e) Select the payee type.
  - f) Select the **Submit** button.
- 4. On the Claim Information page:
  - a) Select the patient.
  - b) Select a previously submitted claim.
  - c) Edit the claim form information as required and select **Submit**.

The system displays the Results page.

| Claim Submission - Chiroprac           | tic                                                                                                    |          |
|----------------------------------------|----------------------------------------------------------------------------------------------------|----------|
| Here's what you have entered so        | for                                                                                                    |          |
| Carrier/Adjudicator/Third Party Payor  | Carrier/Adjudicator/Third Party Payor displays here     Payee     The payee selected displays here                                                                                             |          |
| Patient Information                    | * indicates a mandator                                                                                                    | r field. |
| Patient: * 00 - BRAYDEN GOULET V       | 4a                                                                                                    |          |
| This is the most recent claim submitte | ed for this patient. If you wish to use the same information to submit another claim, please click on the claim below. You will be able to update any of the fields below prior to submission. |          |
| 00: GOULET, BRAYDEN A                  |                                                                                                    |          |
| Service Date                           | Service Description Total Amount Of Visit \$                                                                                                    |          |
| Nov 15, 2019                           | Chiropractic Treatment \$50.00 Select                                                                                                    | 1        |

## **Reverse a Claim**

You can reverse any pay provider claim submitted online through providerConnect that is awaiting payment or that has already been paid to you. If payment has been issued by the Carrier/Adjudicator/Third Party Payor to the plan member, i.e., for the full claim amount or a portion paid through a plan member's health care spending account (HCSA), you cannot reverse the claim using providerConnect. You will be required to submit a claim reversal form or contact your Carrier/Adjudicator/Third Party Payor directly.

You can reverse any pay plan member claim that is awaiting payment from the Claim Submission Results page using the link at the bottom of the page. Once you leave the Claim Submission Results page, you are required to submit a claim reversal form or contact your Carrier/Adjudicator/Third Party Payor to reverse the claim.

If the claim you wish to reverse is on a claim form that contains multiple claims, all claims linked to the claim form ID number will be reversed. Therefore, if you require that some but not all of the claims on the form to be reversed, you have two options:

- Complete a Claim Reversal Request form for the claim(s) that you want reversed, or
- Reverse all the claims on the claim form and re-enter the claims you want to submit.

To determine whether your claim can be reversed using the Reverse a Claim feature on providerConnect, refer to the table below.

| Claim<br>Payment<br>Status | Payee       | Claim<br>Reversal<br>Possible? | Result                                                                                                    |
|----------------------------|-------------|--------------------------------|----------------------------------------------------------------------------------------------------|
| Awaiting<br>Payment        | Provider    | Yes                            | Claim reversed immediately<br>Claim reversal functionality available immediately after<br>submitting the claim or from the left hand menu.<br>Note: If there are multiple claims with the same claim form ID,<br>all claims are reversed.                                                                                                    |
| Awaiting<br>Payment        | Plan Member | Yes                            | Claim reversed immediately.<br>Claim reversal functionality only available immediately<br>after submitting the claim.<br>Note: If there are multiple claims with the same claim form ID,<br>all claims are reversed.                                                                                                    |
| Paid                       | Provider    | Yes                            | <ol> <li>1) Reverse the claim using the "Reverse Claim" feature<br/>and the amount of the claim will be deducted from your<br/>next payment, OR</li> <li>2) Complete a Claim Reversal Request form and send it<br/>to the applicable Carrier/Adjudicator/Third Party Payor<br/>along with a refund cheque for the full amount of the<br/>claim.</li> </ol> |

| Claim<br>Payment<br>Status | Payee                      | Claim<br>Reversal<br>Possible? | Result                                                                                                    |
|----------------------------|----------------------------|--------------------------------|----------------------------------------------------------------------------------------------------|
|                            |                            |                                | Note: If a portion of the claim has been coordinated with the plan member's HCSA and paid to the plan member, you will NOT be able to reverse the claim. |
| Paid                       | Plan member                | No                             | When payment has already been issued to the plan member, you cannot reverse the claim.                                                                   |
| Denied                     | Provider or<br>plan member | No                             | This claim reversal feature is not available for claims with a status of "denied."                                                                       |
| Pending                    | Provider or<br>plan member | No                             | This claim reversal feature is not available for claims with a status of "pending."                                                                      |

### How to Reverse a Pay Plan Member Claim

Note: All pay plan member claims can only be reversed immediately after they are submitted. The Reverse Claim menu option cannot be used for pay plan member claims since you can only search for and reverse pay provider claims with this functionality.

- 1. Select To reverse this "Claim Submission Type", click here link
- 2. Select Proceed with Claim Reversal

The system will display the claim submission results page with a negative claimed amount when the reversal is complete.

| Claim Submiss    | ion Results Claim Type Selected                |                                                                                                    |                   |
|------------------|------------------------------------------------|----------------------------------------------------------------------------------------------------|-------------------|
| Submission Re    | sults For:                                     |                                                                                                    |                   |
| Provider:        | Provider ID and name displayed                 | Plan Member ID: The card holder ID entered displays here                                                                             |                   |
| Payee:           | The payee selected displays here               | Patient Name: Patient last name, first name displayed                                                                                |                   |
| Submission Date: | Date and time of benefit eligibility displayed | Carrier/Adjudicator/Third Party Payor Name: The selected Carrier/Adjudicator/Third                                                   |                   |
|                  | bate and three of Seneric englishing and payed | Party Payor displays here                                                                                                    | version 1         |
| Service Date     | Procedure Service Description<br>Code          | Total Other Paid Deduct Co-pay Paid C<br>Amount Of Amount Amount Amount Amount A<br>Visit (\$CDN) (\$CDN) (\$CDN) (\$CDN)<br>(\$CDN) | Claim<br>Status   |
| 1 Nov 17, 2019   | 31002 Chiropractic Treatment                   | \$50.00 \$0.00 \$0.00 \$0.00 \$45.00 Av<br>Pa                                                                                        | waiting<br>ayment |

Claim paid in accordance with the Reasonable and Customary amount allowed by the benefit plan.

Please note: you can use the Reverse Claim feature for claims you submit online through providerConnect. If the claim needs to be reversed and is payable to the plan member, please reverse the claim immediately after submission using the reverse claim link below.

• To reverse this Chiropractic Claim, click <u>here</u>.

To submit another Chiropractic Claim for the same patient, or for another member under this ID number, click here.

To submit another Chiropractic Claim, click <u>here</u>.
To obtain a claim reversal form, click <u>here</u>.

To view our payment schedules, click <u>here</u>.

#### Reverse Claim - Chiropractic

| Provider:<br>Payee:<br>Submission Date:                                                                 |                                                                    |                                                                                                    | Pl<br>Pa<br>Ci                                                     | an Member ID:<br>atient Name:<br>arrier/Adjudicato | r/Third Party I                        | Payor Name:                                             |                                               |                                                   |                                                              |                     |
|----------------------------------------------------------------------------------------------------|--------------------------------------------------------------------|----------------------------------------------------------------------------------------------------|--------------------------------------------------------------------|----------------------------------------------------|----------------------------------------|---------------------------------------------------------|-----------------------------------------------|---------------------------------------------------|--------------------------------------------------------------|---------------------|
| Service Date                                                                                            | Procedure<br>Code                                                  | Service Description                                                                                                    |                                                                    |                                                    | Total<br>Amount Of<br>Visit<br>(\$CDN) | Other Paid<br>Amount<br>(\$CDN)                         | Deduct<br>Amount<br>(\$CDN)                   | Co-pay<br>Amount<br>(\$CDN)                       | Paid<br>Amount<br>(\$CDN)                                    | Claim<br>Status     |
| 1 Nov 17, 2019                                                                                          | 31002                                                              | Chiropractic Treatment                                                                                                    |                                                                    |                                                    | \$50.00                                | \$0.00                                                  | \$0.00                                        | \$0.00                                            | \$45.00                                                      | Awaiting<br>Payment |
| Claim Submiss<br>Submission Re<br>Provider:<br>Payee:<br>Submission Date:                               | ion Results<br>sults For:                                          | - Chiropractic                                                                                                    | Negative amount indicates<br>that claim reversal was<br>successful | lan Member ID:<br>btient Name:<br>arher/Adjudicato | r/Third Party I                        | Payor Name:                                             |                                               | Awaiti<br>that cl<br>succes                       | 2<br>mg payment inin<br>aim reversal w<br>sful               | dicates             |
| Service Date                                                                                            | Procedure<br>Code                                                  | Service Description                                                                                                    |                                                                    |                                                    | Total<br>Amount Of<br>Visit<br>(\$CDN) | Other Paid<br>Amount<br>(\$CDN)                         | Deduct<br>Amount<br>(\$CDN)                   | Co-pay<br>Amount<br>(\$CDN)                       | Paid<br>Amount<br>(\$CDN)                                    | Claim<br>Status     |
| 1 Nov 17, 2019                                                                                          | 31002                                                              | Chiropractic Treatment                                                                                                    |                                                                    |                                                    | -\$50.00                               | \$0.00                                                  | \$0.00                                        | \$0.00                                            | -\$45.00                                                     | Awaiting<br>Payment |
| <ul> <li>Claim paid in</li> </ul>                                                                       | accordance w                                                       | ith the Reasonable and Customary am                                                                                                 | ount allowed by the benefit plan                                   | i.                                                 |                                        |                                                         |                                               |                                                   | /                                                            | , ayment            |
| <ul> <li>To submit and</li> <li>To submit and</li> <li>To obtain a cl</li> <li>To view our p</li> </ul> | other Chiropra<br>other Chiropra<br>aim reversal f<br>ayment sched | ctic Claim for the same patient, or for<br>ctic Claim, click <u>here</u> .<br>orm, click <u>here</u> .<br>ules, click <u>here</u> . | another member under this ID r                                     | number, click <u>her</u>                           | e.<br>Te<br>pi                         | otal amount pai<br>atient reaches t<br>aid, then the po | d is the amo<br>he plan maxi<br>rtion paid is | unt that will be<br>mum and only<br>the amount th | e reversed. If the reversed is a portion was at will be reve | he<br>rsed.         |

#### How to Reverse a Pay Provider Claim

You have to option of reversing the claim immediately after you submit the claim by using the link on the Claim Submission Results page, or selecting **Reverse Claim** from the left hand menu and searching for the claim.

To reverse a pay provider claim using the link on the Claim Submission Results pages, please follow the instructions above in the **How to Reverse a Pay Plan Member Claim** section.

To reverse a pay provider claim using the left hand menu option, follow the steps below;

- 1. Select the **Reverse Claim** menu item.
- 2. Search for the claim using the Claims Information Search.
- 3. Select the **Reverse Claim** button next to the claim that you would like to reverse.
- 4. Select the **Proceed with Claim Reversal** button to confirm the claim reversal.

#### Claims Information - Search 2

If the claim was submitted and is payable to the plan member, you will have to contact the Carrier/Adjudicator/Third Party Payor to reverse the claim.

Enter the following selection criteria to display your historical claims information.

|                                           | * indicates a mandatory field. |                       |
|-------------------------------------------|--------------------------------|-----------------------|
| Carrier/Adjudicator/Third<br>Party Payor: | •                              | v 🔋                   |
| Plan Member ID:                           | •                              |                       |
| Display for what period:                  | East 30 Days                   |                       |
|                                           | O Date Range (Must be wit      | hin last 12 months) 🔁 |
|                                           | Start Date:                    | [yyyy mm dd]          |
|                                           | End Date:                      | [yyyy mm dd]          |
|                                           |                                |                       |

#### Display Claims Information

The system will display the claim submission results page with a negative claimed amount when the reversal is complete.

| Submission Re                                                                                                    | sults For:                                                                                                    |                                                                                                    |                                                                                                    |                                                                                     |                                                |                                                 |                                                       |                                      |
|----------------------------------------------------------------------------------------------------|----------------------------------------------------------------------------------------------------|----------------------------------------------------------------------------------------------------|----------------------------------------------------------------------------------------------------|-------------------------------------------------------------------------------------|------------------------------------------------|-------------------------------------------------|-------------------------------------------------------|--------------------------------------|
| Provider:<br>Payee:<br>Submission Date:                                                                                                    |                                                                                                    |                                                                                                    |                                                                                                    | Plan Mem<br>Patient Na<br>Carrier/Adju<br>Benefits P                                | ber ID:<br>ame:<br>dicator/Third F<br>rovider: | Paid<br>Party Paye the                          | l status indic<br>reversal was                        | ates that<br>successful              |
| Service Date                                                                                                    | Procedure<br>Code                                                                                                    | Service<br>Description /                                                                                                    | Total<br>mount Of<br>Visit<br>(\$CDN)                                                                                      | Other Paid<br>Amount<br>(\$CDN)                                                     | Deduct<br>Amount<br>(\$CDN)                    | Co-pay<br>Amount<br>(\$CDN)                     | [ printer frie<br>Paid<br>Amount<br>(\$CDN)           | end v version<br>Claim<br>Status     |
| 1 Jun 1, 2019                                                                                                    | 31002                                                                                                    | Chiropractic<br>Treatment                                                                                                   | -\$50.00                                                                                                    | \$0.00                                                                              | \$0.00                                         | \$0.00                                          | -\$44.00                                              | Paid                                 |
| <ul> <li>Claim paid in</li> </ul>                                                                                                    | accordance w                                                                                                    | ith the Reasona                                                                                                    | ble and Cos                                                                                                    | tomary amou                                                                         | nt allowed b                                   | y the benefit                                   | plan.                                                 |                                      |
| <ul> <li>To submit an</li> <li>To submit an</li> <li>To obtain a cl</li> <li>To view our p</li> </ul>                                           | other Chiropra<br>other Chiropra<br>laim reversal f<br>ayment sched                                                                                                    | ctic Claim, click<br>orm, click <u>here</u> .<br>ules, click <u>here</u> .                                                  | here.<br>The negati<br>claim reve                                                                                          | ve amount ir<br>rsal was suce                                                       | dicates that                                   | t                                               |                                                       |                                      |
| to submit an     To submit an     To obtain a c     To view our p Claims Inforn Searched for: Participant:                                      | other Chiropra<br>other Chiropra<br>aim reversal f<br>nation - Se<br>Plan Member<br>Carrier/Adjudic<br>Benefits Prov<br>Period:                                        | ctic Claim, click<br>orm, click <u>here</u> .<br>ules, click <u>here</u><br>earch Resul<br>ID:<br>ator/Third Party<br>ider: | here.<br>The negati<br>claim revei<br>ts<br>Payor Name                                                                     | ve amount in<br>rsal was suce                                                       | dicates that                                   | t                                               | printer frien                                         | dly version                          |
| to submit an     To submit an     To obtain a c     To view our p Claims Inform Searched for: Participant: O0: LACERTE, K Inquiry Servic Date 3 | other Chiropra<br>other Chiropra<br>aim reversal f<br>nation - Se<br>Plan Member<br>Carrier/Adjudi<br>Benefits Prov<br>Period:<br>EVIN<br>e Procee<br>Code             | ure Service<br>Description                                                                                                  | Claime<br>payor Name                                                                                                    | ve amount in<br>rsal was succ<br>d Other<br>nt Amount<br>(SCDN)                     | Paid<br>Amount<br>(\$CDN)                      | t<br>Submission<br>Type                         | printer frien<br>Claim<br>Status                      | dly version                          |
| <ul> <li>To submit an</li> <li>To submit an</li> <li>To obtain a c</li> <li>To view our p</li> </ul> Claims Inform Searched for: Participant:   | other Chiropra<br>other Chiropra<br>laim reversal f<br>nation - Se<br>Plan Member<br>Carrier/Adjudic<br>Benefits Prov<br>Period:<br>EVIN<br>e Proceed<br>Code<br>31002 | ure Service<br>Description<br>Chiropractic<br>Treatment                                                                     | here.<br>The negati<br>claim revei<br>ts<br>Payor Name<br>Payor Name<br>Claime<br>Amou<br>(\$CDI<br>\$50.00                | ve amount in<br>rsal was succ<br>ed Other<br>nt Paid<br>Amount<br>(\$CDN)<br>\$0.00 | Paid<br>Amount<br>(\$CDN)                      | [<br>Submission<br>Type                         | printer frien<br>Claim<br>Status                      | dly version<br>4<br>Reverse<br>Claim |
| <ul> <li>To submit an</li> <li>To submit an</li> <li>To obtain a c</li> <li>To view our p</li> </ul> Claims Inform Searched for: Participant:   | other Chiropra<br>other Chiropra<br>aim reversal f<br>nation - Se<br>Plan Member<br>Carrier/Adjudic<br>Benefits Prov<br>Period:<br>EVIN<br>e Proceed<br>Code<br>31002  | ure Service<br>Description<br>Chiropractic<br>Treatment<br>the Reasonab                                                     | here.<br>The negati<br>claim revei<br>ts<br>Payor Name<br>Payor Name<br>Claime<br>Amou<br>(\$CDI<br>\$50.00<br>le and Cust | ed Other<br>nt Amount<br>(\$CDN)<br>\$0.00<br>comary amou                           | Paid<br>Amount<br>(\$CDN)<br>\$44.00           | [<br>Submission<br>Type<br>OL P<br>by the benef | printer frien<br>Claim<br>Status<br>Paid<br>fit plan. | dly version<br>4<br>Reverse<br>Claim |

(Try New Search) (Send Inquiry) (Generate Statement) (Clear Checkmarks)

#### Reverse Claim - Chiropractic

Provider: Payee: Provider Submission Date: 17/07/2019 10:18:15 AM Plan Member ID: Patient Name: Carrier/Adjudicator/Third Party Payor Name: Benefits Provider:

| Service Date                              | Procedure<br>Code  | Service Description    | Total<br>Amount Of<br>Visit<br>(\$CDN) | Other Paid<br>Amount<br>(\$CDN) | Deduct<br>Amount<br>(\$CDN) | Co-pay<br>Amount<br>(\$CDN) | Paid<br>Amount<br>(\$CDN) | Claim<br>Status |
|-------------------------------------------|--------------------|------------------------|----------------------------------------|---------------------------------|-----------------------------|-----------------------------|---------------------------|-----------------|
| 1 Jun 25, 2019                            | 31002              | Chiropractic Treatment | \$50.00                                | \$0.00                          | \$0.00                      | \$0.00                      | \$44.00                   | Paid            |
| 2 Jun 25, 2019                            | 31010              | Chiropractic X-Rays    | \$60.00                                | \$0.00                          | \$0.00                      | \$0.00                      | \$60.00                   | Paid            |
| т                                         | otal               |                        | \$110.00                               | \$0.00                          | \$0.00                      | \$0.00                      | \$104.00                  |                 |
| Payment has alre<br>issued for this clain | ady been<br>n. You |                        | Cancel                                 | Claim Rev                       | ersal Reques                | t Form Pr                   | 5<br>roceed with Cla      | im Reversa      |

Payment has already been issued for this claim. You have two options: 1) Proceed with your request to reverse the claim and the amount of \$104.00 will be deducted from your next payment. 2) complete a Claim Reversal Request Form and send with a refund cheque payable to (GSC) in the amount of \$104.00 to the address indicated on the form.

You are requesting to reverse a claim submission with two or more claims.
 If you proceed, all claims in this transaction will be reversed. You have two options:
 1) Click "Proceed with Claim Reversal" if you wish to proceed. You will need to re-enter the claim(s) that you want to submit.
 2) Complete Carrier/Adjudicator/Third Party Payor Name: Jad the electronic form through providerConnect <u>here</u>.

# **Claim Reporting Functionality**

To view claims that you have submitted for a patient, you have three different options available:

| No | Report Option      | Description                                                                                                    |
|----|--------------------|----------------------------------------------------------------------------------------------------|
| 1  | View Statements    | Allows you to view the details for payments made according to the                                                                                                    |
|    | and Payments       | payment calendar.                                                                                                    |
| 2  | Claims Information | Allows you to view a summary of the claims submitted for a date that<br>you specify for the patient account that you currently have open. You<br>can also generate a report, on demand, should you require one for the<br>patient. |
| 3  | Claim Submission   | Allows you to view a summary and details of the claims submitted for                                                                                                    |
|    | Report             | patients on a specified day                                                                                                    |

### **View Statements and Payments**

This feature allows you to view the details of payments made according to the payment calendar. You have the option of selecting all Carrier/Adjudicator/Third Party Payors or just one Carrier/Adjudicator/Third Party Payor, and searching by a specific patient or all. More details about the payment schedules are available on providerConnect. The payment schedules are accessible from the **What you need** menu option.

### How to Generate Statements and Payments Report

- 1. Select View Statements and Payments from the menu.
- 2. Select a Carrier/Adjudicator/Third Party Payor.
- 3. Select all plan members (i.e., patients) or enter a plan member ID number.
- 4. Select **Display Statements**.

#### Select Statement to View

Select the statements you would like to view. By selecting Green Shield Canada, your statement will include claims from all payors using GSC as its adjudicator.

|                                           | * indicates a mandatory field. |   |
|-------------------------------------------|--------------------------------|---|
| Carrier/Adjudicator/Third<br>Party Payor: | * All 🗸 🕻                      | 2 |
| O All Plan Members                        | Specific Plan Member           |   |
| Plan Member ID:                           | •                              |   |
| Display Statements 4                      |                                |   |

- 5. To view the statement, select the date link.
- 6. To view the payment information, select the blue "P" next to the date.
- 7. To send a payment inquiry email to the Carrier/Adjudicator/Third Party Payor from the Payment Information page, select the **Payment Inquiry** button, then enter your text and select submit.

Carrier/Adjudicator/ Third Party

### View Statement and Payment Information

Select the statement you would like to view.

Carrier/Adjudicator/Third Party Payor Name: All Plan Members

| Claims                    |                                               |  |
|---------------------------|-----------------------------------------------|--|
| Statement Payment<br>Date | Carrier/Adjudicator/Third Party Payor<br>Name |  |
| P Dec 2, 2019             | Carrier/Adjudicator/ Third Party Payor Name   |  |
| P Oct 23, 2019            |                                               |  |
| 5                         |                                               |  |
|                           |                                               |  |
|                           |                                               |  |
| _                         |                                               |  |
| 6                         |                                               |  |

Select <sup>1</sup> to view payment information.

|            | Carrier Logo      | 0           |          | Provider Name:<br>Provider Number:<br>Payment Date:<br>Cheque No.: |         | Your nan<br>Your pro<br>2015/07/<br>2583699 | ne<br>vider num<br>21<br>6 | ber    | Pag    | e: 1 of 1 |
|------------|-------------------|-------------|----------|--------------------------------------------------------------------|---------|---------------------------------------------|----------------------------|--------|--------|-----------|
| Claims for | Patient ID number | r and Name  |          |                                                                    |         |                                             |                            |        |        |           |
| Form       | Reference Number  | Service     | Proc./DI | N Claim Description                                                | Claimed | Eligible De                                 | eductible                  | Сорау  | Paid S | ubmission |
| 341929153  |                   | 2015/07/01  | 31001    | Chiropractic , Initial                                             | 20.00   | 20.00                                       | 0.00                       | 0.00   | 20.00  | OLTP      |
| 341929153  |                   | 2015/07/02  | 31002    | Chiropractic Treatment                                             | 30.00   | 30.00                                       | 0.00                       | 0.00   | 30.00  | OLTP      |
| 341929153  |                   | 2015/07/05  | 31010    | Chiropractic X-Rays                                                | 40.00   | 40.00                                       | 0.00                       | 0.00   | 40.00  | OLTP      |
| Totals for |                   |             |          |                                                                    |         | \$90.00                                     |                            |        |        | \$90.00   |
| Claims for | Patient ID number | and Name    |          |                                                                    |         |                                             |                            |        |        |           |
| Form       | Reference Number  | Service     | Proc./DI | N Claim Description                                                | Claimed | Eligible De                                 | eductible                  | Сорау  | Paid S | ubmission |
| 341929154  |                   | 2015/07/02  | 31001    | Chiropractic , Initial                                             | 30.00   | 30.00                                       | 0.00                       | 0.00   | 30.00  | OLTP      |
| 341929154  |                   | 2015/07/03  | 31002    | Chiropractic Treatment                                             | 30.00   | 30.00                                       | 0.00                       | 0.00   | 30.00  | OLTP      |
| 341929154  |                   | 2015/07/08  | 31010    | Chiropractic X-Rays                                                | 50.00   | 50.00                                       | 0.00                       | 0.00   | 50.00  | OLTP      |
| Totals for |                   |             |          |                                                                    |         | \$110.00                                    |                            |        |        | \$110.00  |
|            | S                 | tatement    | Totals   | 3                                                                  |         |                                             |                            |        |        |           |
|            | Total Am          | nount Clair | ned      |                                                                    |         |                                             |                            | \$200. | 00     |           |
|            | Payment           | t Amount    |          |                                                                    |         |                                             |                            | \$200. | 00     |           |

Sample statement:

# View Payment Information

| Provider Number:                       | Provider Number                             |
|----------------------------------------|---------------------------------------------|
| Provider Name:                         | Provider Name                               |
| Payment Method:                        | Direct Deposit                              |
| Carrier/Adjudicator/Third Party Payor: | Carrier/Adjudicator/ Third Party Payor Name |
| Cheque Number:                         | 16103844                                    |
| Payment Amount:                        | \$50.00                                     |
| Payment Currency:                      | CAD                                         |
| Statement Date:                        | Nov 29, 2019                                |
| Deposit Date:                          | Dec 2, 2019                                 |
|                                        | Date of Inquiry: Nov 29, 2019 - 15:34:34    |

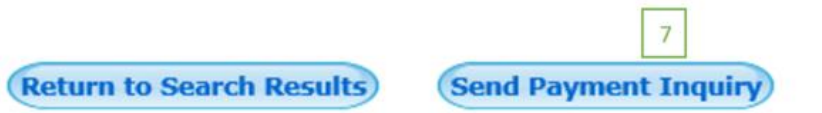

**Claims Information Report** 

This feature allows you to search for a specific patient using their ID number and obtain a report of all claims submitted within the date range specified. You can also generate a report with one or more transactions on demand, if required by you or the patient.

### How to Generate the Claims Information Report

- 1. Select **Claims Information** from the menu.
- 2. Select the Carrier/Adjudicator/Third Party Payor.
- 3. Enter the plan member ID number.
- 4. Select or enter your required date range.
- 5. Select the **Display Claims Information** button.
- 6. To print, select the **printer friendly version** link.
- 7. To generate a statement, select the required claims and click on Generate Statement.
- 8. To generate a new report, select **Try New Search**.

#### Claims Information - Search

Enter the following selection criteria to display your historical claims information.

|                                           | * indicates a mandatory field.               |
|-------------------------------------------|----------------------------------------------|
| Carrier/Adjudicator/Third<br>Party Payor: | *                                            |
| Plan Member ID:                           | *3                                           |
| Display for what period:                  | Elast 30 Days                                |
|                                           | O Date Range (Must be within last 12 months) |
|                                           | Start Date: [yyyy mm dd]                     |
|                                           | End Date: [yyyy mm dd]                       |
|                                           |                                              |

Display Claims Information 5

| earched for:           | r: Plan Member ID:    |                 | Card Holder ID number displayed               |                              |                                    |                           |                    |                     |  |
|------------------------|-----------------------|-----------------|-----------------------------------------------|------------------------------|------------------------------------|---------------------------|--------------------|---------------------|--|
| Carrier Nam<br>Period: |                       | Name:           | Carrier selected di                           |                              |                                    |                           |                    |                     |  |
|                        |                       |                 | Date range selected displayed                 |                              |                                    |                           |                    |                     |  |
| articipant: 00         | ROBITAIL              | LE, KRIST       | Y V 🗸                                         |                              |                                    |                           |                    | 6                   |  |
| Datient name di        | aplayed               |                 |                                               |                              |                                    |                           | [ printer f        | friendly versi      |  |
| Serv                   | ice Date              | Procedu<br>Code | re Service<br>Description                     | Claimed<br>Amount<br>(\$CDN) | Other<br>Paid<br>Amount<br>(\$CDN) | Paid<br>Amount<br>(\$CDN) | Submission<br>Type | Claim<br>Status     |  |
| 1 🗌 Juli               | 27, 2015<br>when clai | *50020          | Chiropractor,<br>Initial<br>from a work relat | \$60.00                      | \$25.00                            |                           | OL                 | Denied              |  |
| 2 _ Jul :              | 21, 2015              | *50021          | Chiropractor,<br>subsequent                   | \$50.00                      | \$0.00                             | ncla                      | OL                 | Awaiting<br>Payment |  |
| 3 🗌 Jul :              | 21, 2015              | *50025          | Chiropractor,<br>X-rays                       | \$60.00                      | \$0.00                             | - prant                   | OL                 | Awaiting<br>Payment |  |
| Any amount n           | ot paid by            | / the alter     | nate carrier may                              | be resubmit                  | ted for pay                        | ment unde                 | r HCSA.            |                     |  |
| 4 🗌 Jul :              | 15, 2015              | *50020          | Chiropractor,<br>Initial                      | \$60.00                      | \$0.00                             |                           | OL                 | Awaiting<br>Payment |  |
|                        | ccordanc              | e with the      | e per visit amoun                             | t allowed by                 | the benefit                        | plan.                     |                    |                     |  |

Sample statement:

|                                                                                              |                                                                                                    |                      |                                                      |                    |                       |                      |                                     | Page:                             | 1 of 1        |
|----------------------------------------------------------------------------------------------|----------------------------------------------------------------------------------------------------|----------------------|------------------------------------------------------|--------------------|-----------------------|----------------------|-------------------------------------|-----------------------------------|---------------|
|                                                                                              |                                                                                                    |                      | Participant Name:                                    | [                  | Card holder name      |                      |                                     |                                   |               |
| Carrier logo dis                                                                             | efit Plan Claims<br>efit Plan Claims<br>as for Patient ID number and name<br>maker Date Pro<br>Date Patient 2015/07/21 *5<br>Claim paid in accordance with the per visit a |                      | Issue Date:                                          |                    | Card holder number    |                      |                                     |                                   |               |
|                                                                                              |                                                                                                    |                      |                                                      |                    | Date report generated |                      | t                                   |                                   |               |
| Benefit Plan C<br>Claims for Patien<br>Form Refere<br>Number<br>341931074<br>Claim paid in J | Iaims<br>t ID number and name<br>nee Number Service<br>Date<br>2015/07/27                                                                                                  | Proc./DIN            | V Claim Description<br>Chiropractor, subsequent      | Claimed<br>50.00   | Eligible De<br>45.00  | ductible<br>ductible | Per<br>Service<br>eductible<br>0.00 | Co-Insurance<br>Reduction<br>7.50 | Paid<br>42.5( |
| 341931074<br>Any amount ne                                                                   | 2015/07/21<br>ot paid by the alternate c                                                                                                    | *50025<br>arrier may | Chiropractor, X-rays<br>be resubmitted for payment u | 60.00<br>nder HCSA | 50.00                 | 0.00                 | 0.00                                | 9.00                              | 40.00         |
| Benefit Plan Total                                                                           |                                                                                                    |                      |                                                      | \$110.00           |                       |                      |                                     |                                   | \$82.50       |
| Totals for certifica                                                                         | te Certificate Number                                                                                                    |                      |                                                      | \$110.00           |                       |                      |                                     |                                   | \$82.50       |
|                                                                                              | Statemen                                                                                                    | t Totals             |                                                      |                    |                       |                      |                                     |                                   |               |
|                                                                                              | Total Amount Clai                                                                                                    | med                  |                                                      |                    |                       |                      | \$110                               | .00                               |               |
|                                                                                              | Payment Amount                                                                                                    |                      |                                                      |                    |                       |                      | \$82                                | 2.50                              |               |

### **Claims Submission Report**

This feature allows you to view a summary and details of the claims submitted for patients on a specified day. The summary will display the total claims paid to each Carrier/Adjudicator/Third Party Payor by payee. You have the option to view the details and print the report.

#### How to Generate the Claims Submission Report

- 1. Select Claims Submission Report from the menu.
- 2. Enter a date.
- 3. Select the **View Report** button.
- 4. To print, select the **printer friendly version** link.
- 5. To view the claim details, select **View Details**.
- 6. To download the report in csv format, select **Download Details**.

| Claim Submission Report                                                                                                    |  |
|----------------------------------------------------------------------------------------------------|--|
| To view a report of electronic claims submitted through this online application on a specific day, please enter the date below. |  |
| * indicates a mandatory field.<br>Claims Submitted on: *                                                                        |  |
| View Report                                                                                                    |  |

| Claim Submission Totals Report     |                                      |               |                                                                      |                   |                                 |  |
|------------------------------------|--------------------------------------|---------------|----------------------------------------------------------------------|-------------------|---------------------------------|--|
| Report Criteria: Claims<br>Provide | eria: Claims Submitted on: Provider: |               | Date you selected displays<br>Your provider number and name displays |                   | 4                               |  |
|                                    |                                      |               | 1                                                                    |                   | [ printer friendly version ]    |  |
|                                    | ber Of Claims                        | Total Claimed | Amount                                                               | Total Paid Amount |                                 |  |
| Provider displayed                 |                                      |               |                                                                      |                   |                                 |  |
| Paid To Provider                   |                                      | 1             |                                                                      | \$60.00           | \$0.00                          |  |
| Paid To Plan Member                |                                      | 0             |                                                                      | \$0.00            | \$0.00                          |  |
|                                    |                                      |               |                                                                      |                   |                                 |  |
| Total                              |                                      | 1             |                                                                      | \$60.00           | \$0.00                          |  |
| 5<br>View Details Downle           | 6<br>Dad Details                     |               |                                                                      | Date of           | Inquiry: 28/07/2015 5:39 PM EDT |  |

| 🔀 pr                                       | ovider <b>C</b> a                                   | onne            | ect≊                   |                      |                              |                                 |                           |              |
|--------------------------------------------|-----------------------------------------------------|-----------------|------------------------|----------------------|------------------------------|---------------------------------|---------------------------|--------------|
| Claim Subr<br>Claims Sub<br>Provder ID and | mission Detail:<br>pmitted on Date<br>Name Displays | s for Your r    | name and prov<br>plays | ider number displavs |                              |                                 |                           |              |
| Paid To Provider                           |                                                     |                 |                        |                      |                              |                                 |                           |              |
| Patient                                    | Plan Hember 1D                                      | Service Date    | Procedure<br>Code      | Service Description  | Claimed<br>Amount<br>(\$CDN) | Other Paid<br>Amount<br>(\$CDN) | Paid<br>Amount<br>(\$CDN) | Carrier Name |
| The list of clai                           | ms paid to the patien                               | t displays      |                        |                      |                              |                                 |                           |              |
|                                            |                                                     | Total           |                        |                      | \$60.00                      | \$25.00                         | \$0.00                    |              |
| Paid To Plan Mem                           | ber                                                 |                 |                        |                      |                              |                                 |                           |              |
| Patient                                    | Plan Member 1D                                      | Service Date    | Procedure<br>Code      | Service Description  | Claimed<br>Amount<br>(\$CDN) | Other Paid<br>Amount<br>(\$CDN) | Paid<br>Amount<br>(\$CDN) | Carrier Name |
|                                            |                                                     | Total           |                        |                      | \$0.00                       | \$0.00                          | \$0.00                    |              |
| The list of clai                           | ms paid to you displa                               | iys             | 4                      |                      | 460.00                       | 435.66                          | 40.00                     |              |
|                                            |                                                     | Total for Provi | oeri .                 |                      | \$60.00                      | \$25.00                         | \$0.00                    |              |
|                                            |                                                     |                 |                        |                      |                              |                                 |                           |              |
| Print Cle                                  | ose Window                                          |                 |                        |                      |                              |                                 |                           |              |

## **My Profile**

This feature allows you to update the information in your profile.

| No. | Profile Information    | Update Time  | When will changes take effect?                   |
|-----|------------------------|--------------|--------------------------------------------------|
| 1   | User Name              | Immediate    | Next time you sign in to providerConnect         |
| 2   | Password               | Immediate    | Next time you sign in to providerConnect         |
| 3   | Email address          | Immediate    | Next time you sign in to providerConnect         |
| 4   | Challenge Question and | Immediate    | Next time you sign in to providerConnect         |
|     | Answer                 |              |                                                  |
| 5   | Business Telephone     | Two business | The update will be processed within two business |
|     | Number                 | days         | days.                                            |
| 6   | Business Name          | Two business | The update request will be processed within two  |
|     |                        | days         | business days.                                   |
| 7   | Business Address       | Two business | The update request will be processed within two  |
|     |                        | days         | business days.                                   |
| 8   | GST/HST/QST            | Immediate    | Next time you sign in to providerConnect         |
|     | Registration Number    |              |                                                  |

### How to Update Your Profile

Note: The system requires that you enter your password when you select the **Submit** button before any changes are processed. The email address that you specify will be the one used by the password reset notification when the Forgot Password feature is used.

- 1. Select **My Profile** from the menu.
- 2. Modify the required information.
- 3. Select **Submit**.
- 4. Review your changes on the Confirmation page.
- 5. Select **Confirm** if the updates are correct. (Note: If your updates are not correct, choose the Back button to make your corrections.)
- 6. Enter your **password** when prompted by the system.

The system displays a confirmation page when the update is complete.

| Change My Profile                    |                                                                                                    |
|--------------------------------------|----------------------------------------------------------------------------------------------------|
| You have chosen to update your profi | le. Make your changes to the form below and click the Submit button. Please remember never to give out your User Name or Password. |
|                                      | * indicates a mandatory field                                                                                                    |
| User Name:                           | -                                                                                                    |
| Email Address:                       |                                                                                                    |
| Confirm Email Address:               |                                                                                                    |
| Business / Professional Name:        |                                                                                                    |
| Primary Business Phone Number:       | ()ext 🖓                                                                                                    |
| Primary Fax Phone Number:            |                                                                                                    |
| GST/HST Registration Number:         |                                                                                                    |
| QST Registration Number:             |                                                                                                    |
| Rusiness Drimany Address             |                                                                                                    |
| Address Line 1:                      | 8                                                                                                    |
| Line 2:                              |                                                                                                    |
| Line 3:                              |                                                                                                    |
| City:                                |                                                                                                    |
| Province/State:                      | *                                                                                                    |
| Country:                             | *                                                                                                    |
| Postal/Zip Code:                     | *                                                                                                    |
| Change Password Information          | n                                                                                                    |
| Current Password:                    |                                                                                                    |
| New Password:                        |                                                                                                    |
| Confirm New Password:                |                                                                                                    |
|                                      |                                                                                                    |
| Change Challenge Information         | n                                                                                                    |
| Challenge Question:                  |                                                                                                    |
| Challenge Answer:                    |                                                                                                    |
| Submit Cancel                        |                                                                                                    |

# **Direct Deposit**

Once you have a providerConnect Secure Services online account, you have the option of signing up for direct deposit. Your bank transit number, bank number, and account number are required.

### How to Sign Up for Direct Deposit

Note: You have the option of hiding your banking information so that it is not visible in your providerConnect Secure Services online account. If you choose to hide your banking information, any future updates must be made by the providerConnect team through the Send Form or Document section.

- 1. Select **Direct Deposit** from the menu.
- 2. Enter your transit number, bank number, and account number.
- 3. Confirm whether you want to receive your statement notification by email.
- 4. Enter the effective date of the direct deposit information.
- 5. Check the box if you wish to hide your banking information.
- 6. Check the box next to the Direct Deposit Agreement.
- 7. Select the **Submit** button.

| Update Bank Account Information                                                                                                    |
|----------------------------------------------------------------------------------------------------|
| If your bank account information will be changing in the future, you can enter the future bank account information in this section and specify an effective date. On the effective date specified, the new bank account information will replace the current bank account information.                                                                                                    |
| I authorize you to deposit funds directly into this bank account. I understand that I will no longer receive benefit statements in the mail. My statements will only be available online.                                                                                                    |
|                                                                                                    |
| Transit     Bank     Account       Number*     Number*     Number*                                                                                                    |
| <ul> <li>Yes I wish to receive an email notice as new statements are available.</li> <li>No I do not wish to receive an email notice as new statements are available. I will access my statements as needed through this website.</li> </ul>                                                                                                    |
| Effective Date: [yyyy mm dd] 4 (Effective date must be at least 1 day in the future)                                                                                                    |
| I request that my banking information be hidden in providerConnect Secure Services. I understand that once this is hidden on providerConnect, any future changes to my banking information must be done by providerConnect. I must fill out and submit the <u>Provider Banking Information Update</u> form and attach a void cheque or deposit slip with the new banking information. My banking information will be updated by providerConnect within 2 business days. |
| NOTE: You will require Adobe® Acrobat® Reader® to view your statements.                                                                                                    |
| Email Address                                                                                                    |
| Current Email Address                                                                                                    |
| Your email address on the file displays                                                                                                    |
| To update your email address, click the My Profile menu option.                                                                                                    |
| Direct Deposit Agreement 6                                                                                                    |
| * Check this box to confirm that you authorize that your payment method is Direct Deposit for all Participating Carriers/Adjudicators/Third Party Payors outlined in Schedule A within your Agreement.                                                                                                    |
| Date of Inquiry: 03/12/2019 8:33 AM                                                                                                    |
| Submit 7                                                                                                    |

### Help & News

Once you have a providerConnect Secure Services online account, you have access to the Help & News information page where you can find out more about providerConnect features, and the latest news. To access this page, sign in to providerConnect, then click the **Help & News** menu option.

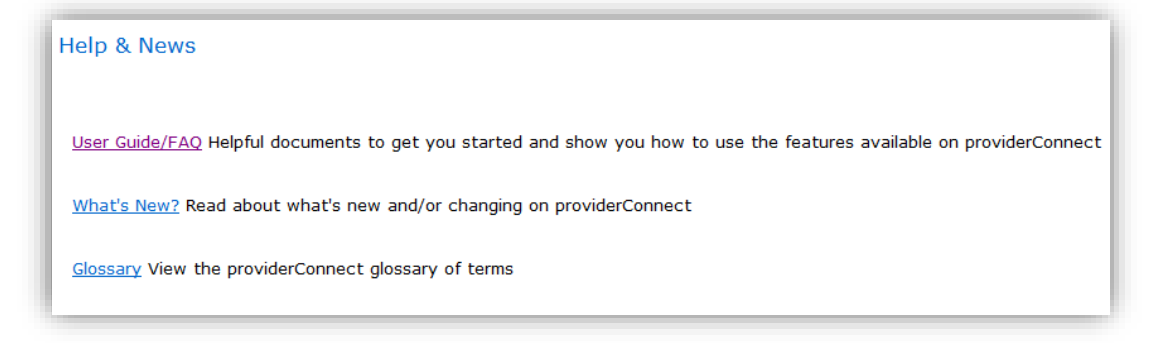

## **Contact Us**

If you have any questions about providerConnect functionality, including registering for providerConnect, signing into your Secure Services online account, or submitting claims, you can contact providerConnect by email or telephone. Select the **Contact Us** menu option from the providerConnect home page or from your Secure Services account.

If you have any questions related to a patient's claim or claim payment, please contact the Carrier/Adjudicator/Third Party Payor directly; the email and Customer Service telephone numbers for each Carrier/Adjudicator/Third Party Payor are displayed on the Contact Us page.

| 💢 provider                      | Connect                                                       |                                                   |                                                   |                                                    |                                                              | Sign Out<br>Signed In | Français<br>As: 00CHIROPR |
|---------------------------------|---------------------------------------------------------------|---------------------------------------------------|---------------------------------------------------|----------------------------------------------------|--------------------------------------------------------------|-----------------------|---------------------------|
| Secure Services Home            | Need help?                                                    |                                                   |                                                   |                                                    |                                                              |                       |                           |
| View Statements and<br>Payments | providerConnect Inquiries                                     |                                                   |                                                   |                                                    |                                                              |                       |                           |
| Claims Information              | If you have any questions about<br>support@providerconnect.ca | registering for providerConnect, s                | igning into your Secure Services online ac        | count, or activating your account with             | n a registration key, please contact providerConnect at      | 1-844-553-2522 or     | by email at               |
| Claim Submission                |                                                               |                                                   |                                                   |                                                    |                                                              |                       |                           |
| Reverse Claim                   | Carrier/Adjudicator/Third Pa                                  | arty Payor Inquiries                              |                                                   |                                                    |                                                              |                       |                           |
| Claim Submission Report         | If you have questions regarding                               | a plan member's claim or claim pa                 | ayment, please contact the Carrier/Adjudic        | cator/Third Party Payor directly by cal            | ling Customer Service or by sending an email.                |                       |                           |
| Send A Form Or<br>Document      | OSC                                                           | <b>N22</b>                                        | Insurance                                         | Empire                                             | AVIANTAGES SOCIAUX<br>MÉDIC                                  |                       |                           |
| Benefit Eligibility             | green shield canada                                           | insurance                                         | RBC                                               | 🥑 Life                                             | CONSTRUCTION                                                 |                       |                           |
| Direct Deposit                  | Customer Service                                              | Customer Service<br>1-800-463-6262                | Customer Service<br>1-855-264-2174                | Customer Service<br>1-800-267-0215                 | For any questions regarding<br>the insured's file, please    |                       |                           |
| My Profile                      | Monday through Friday<br>8:30 a.m 8:30 p.m. ET                | Monday through Friday<br>8:00 a.m. – 8:00 p.m. ET | Monday through Friday<br>8:30 a.m. – 8:30 p.m. ET | Monday through Friday<br>8:00 a.m. – 8:00 p.m. EST | refer the insured to the<br>CCQ customer service department. |                       |                           |
| Help & News                     | OR                                                            | OR                                                | OR                                                | OR                                                 |                                                              |                       |                           |
| Contact Us                      | Contact GSC by email                                          | Contact SSQ by email                              | Contact RBC Insurance by email                    | Contact Empire Life by email                       |                                                              |                       |                           |

# Appendix – Claim Submission Data Requirements Details

Information required on the Claim Details page for the patient and the claim is the same for chiropractic, acupuncture, massage, and physiotherapy claims. Data requirements for other claim types will vary. The example below is for a chiropractic claim.

### Chiropractic Claim Example

### **Patient Information**

This part of the claim submission requires information about the patient, the patient's coverage with another Carrier/Adjudicator/Third Party Payor, provincial plan, referring practitioner, and if the service is required due to an auto or work accident.

- 1. Patient Name
  - Select the patient from the list.
  - The plan member (cardholder) and all dependents are included on the list and ordered according to the number associated with their name. Therefore, the plan member is first as the "oo," followed by the dependents.
- 2. Other group insurance coverage. Note: If you indicate that a claim was submitted to another Carrier/Adjudicator/Third Party Payor, you are required to provide the amount in the Claim information section.
  - If the patient does *not* have other group insurance, select No.
  - If the patient has coverage with another Carrier/Adjudicator/Third Party Payor, select **Yes**. After indicating **Yes**, you are required to indicate whether a claim has already been submitted to the other Carrier/Adjudicator/Third Party Payor:
    - Select **Yes**, if a claim has been submitted.
    - Select **No**, if a claim has not been submitted.
  - If you select Yes to the question above, you are required to indicate whether the Carrier/Adjudicator/Third Party Payor is the same Carrier/Adjudicator/Third Party Payor as the adjudicator/carrier for this claim (i.e., the Carrier/Adjudicator/Third Party Payor you selected in Step 2 – Select Carrier/Adjudicator/Third Party Payor, Enter Plan Member and Payee Information on page 7).
- 3. Accident
  - If the service is *not* required due to a motor vehicle accident, select **No**.
  - If the service is required due to a motor vehicle accident, select **Yes**. After selecting **Yes**, you are required to enter the accident date in YYYY MM DD format (e.g., 2015 o7 27 for July 27, 2015).
- 4. Work Related Injury
  - If the service is *not* required due to a work accident, select No.

• If the service is required due to a work accident, select **Yes**. After you select **Yes**, the accident date and case number are required. Accident date is required in in YYYY MM DD format (e.g., 2015 07 27 for July 27, 2015).

### 5. Provincial plan maximum exhausted

Note: Provincial plans vary, therefore, please ensure you select the correct option applicable for your province. If you select **No**, the system requires the amount billed to the province.

- If there is no provincial plan for the service type, select **Not Applicable**.
- If there is provincial plan for the service type, and the maximum is not exhausted, select **No**.
- If there is provincial plan for the service type, and the maximum has been exhausted, select **Yes**. When you select **Yes**, you are required to enter the date.
- 6. Medical prescription question
  - If you have a medical prescription to submit with the claim select **Yes**.
  - When you select **Yes** you are required to provide the date of the prescription and select the medical professional who provided the prescription from the drop down menu.
  - If you do not have a medical prescription to submit, select **NO**.

| Patient Information                                                                                                    |                                 |
|----------------------------------------------------------------------------------------------------|---------------------------------|
| Patient: * 1                                                                                                    |                                 |
| Does the patient have any other Group insurance coverage that may include these services as 2 benefits?                                                                                                    | * ○Yes ◉No ²                    |
| If Yes, has the claim been submitted to the alternate carrier?                                                                                                    | 🔍 Yes 🔍 No 😢                    |
| If Yes, was the alternate carrier Name of selected carrier displayed                                                                                                    | Yes No                          |
| Is treatment required due to a motor vehicle accident? 3                                                                                                    | * <u>Yes</u> No                 |
| If Yes, please provide the date of accident:                                                                                                    | [yyyy mm dd]                    |
| Is treatment required due to a work related injury? 4<br>If Yes, please provide the date of injury:                                                                                                    | • O Yes  No [yyyy mm dd]        |
| If Yes, please provide the Case #:                                                                                                    |                                 |
| If Provincial Plan has a maximum, has it been exhausted? 5<br>If Yes, please provide the date of the last visit covered by the Provincial Plan.                                                                                                    | * 🔿 Yes 🔿 No 💿 Not Applicable 💈 |
| Do you have a medical prescription to submit with this claim? 6                                                                                                    | * • Yes ONo                     |
| Please enter the date of the prescription and select the medical professional who provided<br>the prescription from the drop down menu. Please remember to keep the prescription in the<br>patient's health record should we require a copy. We reserve the right to view this<br>prescription upon request. | [yyyy mm dd]                    |
|                                                                                                    | Medical Professional 🗸 💈        |

### **Claim Information**

The part of the claim that is about the service rendered, the cost of the service, and the total cost breakdown (i.e., whether GST/HST is included and/or whether part of the cost is covered by the provincial plan or another Carrier/Adjudicator/Third Party Payor).

- 1. GST/HST
  - If GST/HST is included in the total amount of the service, select Yes.
  - If GST/HST is *not* included in the total amount of the service, select **No**.
- 2. Service/Treatment Type Rendered
  - Select the service or treatment rendered. All services/treatments that are available on providerConnect for the claim type you selected are in the drop-down list.
- 3. Service/Treatment Date
  - Enter the date as YYYY MM DD format (e.g., 2015/07/27 for July 27, 2015). The date must be the current date or before. A claim cannot be a future dated.
- 4. Total Amount of Visit
  - Enter the total amount that was charged for the treatment rendered.
- 5. Amount Billed to Provincial Plan
  - You are required to enter an amount only if you selected **No** selected in #5 of the Patient Information section.
- 6. Amount Paid by the Alternate Carrier/Adjudicator/Third Party Payor
  - You are required to enter an amount only if you indicated that a claim has been paid by another Carrier/Adjudicator/Third Party Payor in in #2 of the Patient Information section

| Cl  | aim Details              |                                         |                                               |                                                                 |                                                        |            |
|-----|--------------------------|-----------------------------------------|-----------------------------------------------|-----------------------------------------------------------------|--------------------------------------------------------|------------|
|     | Is GST/HST included in   | Total Amount Of Visit? * C              | Yes ONo 1                                     | 5<br>Amount                                                     | 6                                                      |            |
|     | 2<br>Treatment Rendered* | 3<br>Date of Treatment*<br>[yyyy mm dd] | 4 Total<br>Amount Of<br>Visit \$*<br>[0.00] 2 | Billed to<br>Provincial<br>Plan<br>(if<br>applicable)<br>[0.00] | Amount<br>Paid by<br>Alternate<br>Carrier \$<br>[0.00] |            |
| 1.  | ~                        |                                         |                                               |                                                                 |                                                        | Clear Line |
| 2.  | ~                        |                                         |                                               |                                                                 |                                                        | Clear Line |
| з.  | ~                        |                                         |                                               |                                                                 |                                                        | Clear Line |
| 4.  | ~                        |                                         |                                               |                                                                 |                                                        | Clear Line |
| 5.  | ~                        |                                         |                                               |                                                                 |                                                        | Clear Line |
| 6.  | ~                        |                                         |                                               |                                                                 |                                                        | Clear Line |
| 7.  | ~                        |                                         |                                               |                                                                 |                                                        | Clear Line |
| 8.  | ~                        |                                         |                                               |                                                                 |                                                        | Clear Line |
| 9.  | ~                        |                                         |                                               |                                                                 |                                                        | Clear Line |
| 10. | ×                        |                                         |                                               |                                                                 |                                                        | Clear Line |
|     |                          |                                         |                                               |                                                                 |                                                        |            |

### Medical Items Example

Patient information required on the Claim Details page is similar for most claim types. Claim information required can vary or be completely different, depending on the claim type. The example below is for a medical item claim. The claim information required in this example differs from a health care professional claim.

### **Patient Information**

This part of the claim submission requires information about the patient, the patient's coverage with another Carrier/Adjudicator/Third Party Payor, provincial plan, referring practitioner, and whether the service is required due to an auto or work accident.

- 1. Patient name
  - Select the patient from the list.
  - The plan member (cardholder) and all dependents are in the list and ordered according to the number associated with their name. Therefore, the plan member is first as the "oo," followed by the dependents.
- 2. Other group insurance coverage.

Note: If you indicate that a claim was submitted to another Carrier/Adjudicator/Third Party Payor, you are required to provide the amount in the Claim information section.

- If the patient does <u>not</u> have other group insurance, select **No**.
- If the patient has coverage with another Carrier/Adjudicator/Third Party Payor, select **Yes**.
  - After indicating **Yes**, you are required to indicate whether a claim has already been submitted to the other Carrier/Adjudicator/Third Party Payor.
    - Select Yes, if a claim has been submitted
    - Select **No**, if a claim has not been submitted
  - If you select **Yes** to the question above, you are required to indicate whether the Carrier/Adjudicator/Third Party Payor is the same Carrier/Adjudicator/Third Party Payor as the Carrier/Adjudicator/Third Party Payor for this claim.

### 3. Accident

- If the service is <u>not</u> required due to a motor vehicle accident, select **No**.
- If the service is required due to a motor vehicle accident, select **Yes**.
  - After selecting **Yes**, you are required to enter the accident date in YYYY MM DD format (e.g. 2015 07 27 for July 27, 2015).
- 4. Work-related injury
  - a. If the service is <u>not</u> required due to a work accident, select **No**.
  - b. If the service is required due to a work accident, select **Yes**.

- After you select **Yes**, accident date and case number are required.
- Accident date is required in in YYYY MM DD format (e.g., 2015 07 27 for July 27, 2015).
- 5. Item usage for sports purposes
  - If the medical item will not be used for sports purposes, select **No**.
  - If the medical item will be used for sports purposes only, select Yes.

| Patient Information                                                                                   |                |
|----------------------------------------------------------------------------------------------------|----------------|
| Patient: * 1                                                                                          |                |
| Does the patient have any other Group insurance coverage that may include these services as benefits? | * 🔾 Yes 🔾 No 🔽 |
| If Yes, has the claim been submitted to the alternate carrier?                                        | 🔾 Yes 🔍 No 🔽   |
| If Yes, was the alternate carrier Carrier name displays                                               | Yes No         |
| Is treatment required due to a motor vehicle accident?                                                | * OYes ONo     |
| If Yes, please provide the date of accident:                                                          | [yyyy mm dd]   |
| Is treatment required due to a work related injury?                                                   | * OYes ONo     |
| If Yes, please provide the date of injury:                                                            | [yyyy mm dd]   |
| If Yes, please provide the Case #:                                                                    |                |
| Is the item for sport purposes only? 5                                                                | * OYes ONo     |

### **Claim Information**

This part of the claim is about the service rendered, the cost of the service, and the total cost breakdown (i.e., if GST/HST is included and/or if part of the cost is covered by the provincial plan or another Carrier/Adjudicator/Third Party Payor). You have the option of entering up to four medical items in the same claim for the same patient, if required. The Carrier/Adjudicator/Third Party Payor may require that the cost of a medical item be submitted to the provincial program before processing the claim, when provincial funds are available for the item. Medical authorization may be required and may vary by Carrier/Adjudicator/Third Party Payor. For two of the same medical item, only one referral is required. For example, if two mastectomy bras are purchased, the same medical authorization can be used for both.

Please ensure that the total amount is relevant for the quantity selected. Enter a quantity of two or more for the same medical items **only** if the medical items are all the same price. For example, if the plan member received two pairs of compression stockings that were \$50 each, enter one line item, quantity of two and total amount of \$100. If the plan member received two pairs of compression stockings and one pair is \$40 and the other is \$60, then enter two line items. Please select "No" to the tax question.

When you enter a quantity of two or more for a medical item, the system will process the claim as if all medical items are all the same price. The system divides the total amount by the quantity to determine the amount per item. The system uses the calculated amount to determine the allowed amount and use the quantity entered to determine allowed frequency.

- 1. Item type
  - Select the service or treatment rendered from the drop down list.
  - All services/treatments available on providerConnect for the claim type you select are in the drop-down list. If the medical item is not in the list, please submit your claim manually.
- 2. Item pick up date

Note: The date must be the current date or before. A claim cannot be future dated.

- Enter the date when the patient received the medical item.
- The date is in YYYY MM DD format (e.g., 2015/07/27 for July 27, 2015).
- 3. Quantity
  - Enter the total number of the medical item type that the patient received.
  - For example, if the patient received two canes, enter **2** as the quantity if the canes are the same price. If the canes are priced differently, enter a line item for each cane.
- 4. Total amount of visit/total amount charged
  - Enter the total amount for all medical items for the entry.
  - For example, if the patient received two canes, the quantity is two the total amount is the price of the cane multiplied by two.
- 5. Amount billed to provincial plan
  - Provincial plans vary, therefore, please ensure you enter the correct information applicable for your province.
  - Note: If there is provincial coverage available but the province is not paying anything, \$0.00 must be entered in the "Amount Billed to Provincial Plan" field.
  - Enter the amount paid by the province for the medical item.
- 6. Amount paid by the other Carrier/Adjudicator/Third Party Payor
  - You are required to enter an amount only if you indicated that a claim has been paid by another Carrier/Adjudicator/Third Party Payor in #2 of the Patient Information section
- 7. GST/HST and PST

- Indicate whether GST/HST or PST is included in the total.
- The default is **No**.
- 8. Indicate the date that authorization was received from a medical doctor.
  - Medical authorization date is normally the prescription date.
  - If the medical item requires authorization, the claim will deny if the date is not entered.
  - If the patient has separate medical authorizations for each medical item you are required to submit two claims (i.e., enter two lines in the claim details section).
- 9. Select Submit.

| Claim Details                               |                                       |                   |                                 | _                                                                       |                          |                       |       |
|---------------------------------------------|---------------------------------------|-------------------|---------------------------------|-------------------------------------------------------------------------|--------------------------|-----------------------|-------|
| 1<br>Item Description*                      | 2<br>Pick Up Date• Qu<br>[yyyy mm dd] | 3<br>Jantity• Tot | al Amount Charged \$*<br>[0.00] | 5<br>Amount Billed to<br>Provincial Plan<br>(if applicable)<br>[0.00] ? | Amount Paid by Alternate | Carrier \$ [0.00] [2] |       |
| . 🗸 🗸                                       |                                       |                   |                                 |                                                                         |                          | Cle                   | ar Li |
| GST/HST included in<br>Total*               |                                       |                   |                                 |                                                                         | 21                       |                       |       |
| PST included in Total* N                    |                                       |                   |                                 | 8                                                                       |                          |                       |       |
| lease provide the date of written authoriz: | ation from a medical do               | octor (if applic  | able).                          |                                                                         | [yyyy mm dd] 🔽           |                       |       |
| ~                                           |                                       |                   |                                 |                                                                         |                          | Cle                   | ar Li |
| GST/HST included in<br>Total*               | lo <b>v</b>                           |                   |                                 |                                                                         |                          |                       |       |
| PST included in Total* N                    | lo 🗸                                  |                   |                                 |                                                                         |                          |                       |       |
| lease provide the date of written authoriz  | ation from a medical de               | octor (if applic  | able).                          |                                                                         | 📃 🔤 [yyyy mm dd] 🔁       |                       |       |
| ~                                           |                                       |                   |                                 |                                                                         |                          | Cle                   | ar L  |
| GST/HST included in N                       | lo 🗸                                  |                   |                                 |                                                                         |                          |                       |       |
| PST included in Total* N                    | lo 🗸                                  |                   |                                 |                                                                         |                          |                       |       |
| lease provide the date of written authoriz: | ation from a medical do               | octor (if applic  | able).                          |                                                                         | 🔄 🔄 [yyyy mm dd] 😰       |                       |       |
|                                             |                                       |                   |                                 |                                                                         |                          | Cle                   | ar Li |
| GST/HST included in<br>Total*               | lo <b>v</b>                           |                   |                                 |                                                                         |                          |                       |       |
| PST included in Total* N                    | io 🗸                                  |                   |                                 |                                                                         |                          |                       |       |
| lease provide the date of written authoriz  | ation from a medical do               | octor (if applic  | able).                          |                                                                         | ] 🔄 [yyyy mm dd] 🔁       |                       |       |
|                                             |                                       |                   |                                 |                                                                         |                          |                       |       |
| Arevious Submit                             |                                       |                   |                                 |                                                                         |                          |                       |       |